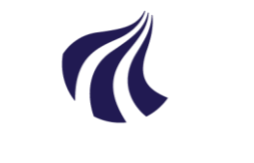

## AALBORG UNIVERSITET

Studiedata - Studieservice Dokument dato: 28-05-2021 Dokumentansvarlig: Studieservice Sagsnr.:

| Quic | k-(      | Guide: Reg                                                                                                    | istrering af dispensation                                                                    |
|------|----------|----------------------------------------------------------------------------------------------------|----------------------------------------------------------------------------------------------|
|      |          | , in the second second s |                                                                                              |
|      |          |                                                                                                    |                                                                                              |
|      |          |                                                                                                    |                                                                                              |
| 1    |          | Væla Ran                                                                                                    | nmer $\rightarrow$ Meritter $\rightarrow$ . dispensationer m.m. $\rightarrow$ Dispensationer |
|      | •        | roong room                                                                                                    |                                                                                              |
| ~    | ,        | المطئممنام                                                                                                    | n studerendes enr. eller studionummer i feltet Studerende en truk Enter                      |
| 2    | <u>.</u> | indiast de                                                                                                    | n studerendes opr- eller studienummer i teilet <b>Studerende</b> og tryk <b>Enter</b>        |
|      |          |                                                                                                    |                                                                                              |
| 3    | 3.       | Klik Fold                                                                                                    | alle ind/ud                                                                                  |
|      |          |                                                                                                    |                                                                                              |
| 4    | ŀ.       | Marker de                                                                                                    | en EKA, som skal dispenseres for, eks:                                                       |
|      |          | Antolu                                                                                                    | argueforega                                                                                  |
|      |          | - Antar                                                                                                    |                                                                                              |
|      |          | - Deltag                                                                                                    | jelse i reeksamen                                                                            |
|      |          |                                                                                                    |                                                                                              |
| F    |          |                                                                                                    | an over realer, væla den rigtige regel/regler, eks:                                          |
| J    | ).       | IUVEISIGIE                                                                                                    | en over regier, vælg den rigtige regerregier, eks.                                           |
|      |          | - Antal                                                                                                    | prøveforsøg = "Den studerende har højst 3 eksamensforsøg"                                    |
|      |          |                                                                                                    |                                                                                              |
|      |          | Regler                                                                                                    |                                                                                              |
|      |          | Til <u>d</u> el/re                                                                                                    | diger dispensation                                                                           |
|      |          |                                                                                                    |                                                                                              |
|      |          | Regelnr.                                                                                                    | Regeltekst.                                                                                  |
|      |          | 6                                                                                                    | For at bestå skal man have bestået alle elementer umiddelbart herunder                       |
|      |          | 9                                                                                                    | Skal bestås senest 4 semestre efter studiestart. Orlov må ikke medregnes                     |
|      |          | 14                                                                                                    | Man må ikke tilmelde sig en aktivitet, der er bestået med 02 eller derover                   |
|      |          | 16                                                                                                    | Man har højst 3 forsøg incl. erstatninger                                                    |
|      |          | 21                                                                                                    | Karakteren skal være mindst 02                                                               |
|      |          | 118                                                                                                    | Man skal senest i 2 semester have tilmeldt sig og deltaget i 60 ECTS                         |
|      |          | 152                                                                                                    | Man må ikke tilm. sig und.akt., som ikke er i eller fører frem til akt. i en ramme           |
|      |          | 157                                                                                                    | Af flere forsøg gælder seneste karakter                                                      |
|      |          | 159                                                                                                    | Tilmelding til reeksamen forudsætter deltagelse i ordinær eksamen højst 0 terminer før       |
|      |          | 1001                                                                                                    | En studerende på orlov kan ikke tilmelde sig aktiviteter                                     |
|      |          |                                                                                                    |                                                                                              |
|      |          | - Deltac                                                                                                    | else i reeksamen = "Tilmelding til reeksamen forudsætter deltagelse ved ordi-                |
|      |          |                                                                                                    |                                                                                              |
|      |          | nære                                                                                                    | ksamen                                                                                       |
|      |          |                                                                                                    |                                                                                              |
|      |          | 159                                                                                                    | Tilmelding til reeksamen forudsætter deltagelse i ordinær eksamen højst 0 terminer før       |
|      |          | 159                                                                                                    | Tilmelding til reeksamen forudsætter deltagelse i ordinær eksamen højst 0 terminer før       |
|      |          | 159                                                                                                    | Tilmelding til reeksamen forudsætter deltagelse i ordinær eksamen højst 0 terminer før       |
|      |          | 159                                                                                                    | Tilmelding til reeksamen forudsætter deltagelse i ordinær eksamen højst 0 terminer før       |
|      |          | 159                                                                                                    | Tilmelding til reeksamen forudsætter deltagelse i ordinær eksamen højst 0 terminer før       |

| * Disp.tvpe                                                                                   | $\sim$                                                                                                    |  |
|-----------------------------------------------------------------------------------------------|----------------------------------------------------------------------------------------------------|--|
| Disp. dato 26-0                                                                               | 2021                                                                                                    |  |
| Senest ændret                                                                                 |                                                                                                    |  |
| * Status tilde                                                                                |                                                                                                    |  |
| Kommentar                                                                                     |                                                                                                    |  |
| eknisk dispensation                                                                           |                                                                                                    |  |
| * Godkendt af                                                                                 | ~                                                                                                    |  |
| Gældende fra                                                                                  | •                                                                                                    |  |
| Gældende til                                                                                  | <b>•</b>                                                                                                    |  |
| krafttrædelsesdato                                                                            | lib.                                                                                                    |  |
| Udløbsdato                                                                                    | E.                                                                                                    |  |
| AG<br>ledning for                                                                             | <b>Dispensationer</b> : <u>https://www.studieservice.aau.dk/studiedata#421396</u> .                                                                                                    |  |
| AG<br>ledning for<br><b>Der af regle</b>                                                      | Dispensationer: <u>https://www.studieservice.aau.dk/studiedata#421396</u> .<br>er                                                                                                    |  |
| AG<br>ledning for<br><b>ber af regle</b><br>skal mark                                         | Dispensationer: <u>https://www.studieservice.aau.dk/studiedata#421396</u> .<br>er<br>eres hvilke regler der må dispenseres for                                                                                                    |  |
| AG<br>ledning for<br>Der af regle<br>skal mark                                                | Dispensationer: <u>https://www.studieservice.aau.dk/studiedata#421396</u> .<br>er<br>eres hvilke regler der må dispenseres for<br>Man må ikke tilmelde sig en aktivitet, der er bestået med 02 eller derover<br>Man har høist 3 forsøg incl. erstatninger                                                                                                    |  |
| AG<br>ledning for<br>ber af regle<br>skal mark<br>14<br>16<br>21                              | Dispensationer: https://www.studieservice.aau.dk/studiedata#421396.<br>er<br>eres hvilke regler der må dispenseres for<br>Man må ikke tilmelde sig en aktivitet, der er bestået med 02 eller derover<br>Man har højst 3 forsøg incl. erstatninger<br>Karakteren skal være mindst 02                                                                                                    |  |
| AG<br>ledning for<br>ber af regle<br>skal mark<br>14<br>16<br>21<br>152                       | Dispensationer: https://www.studieservice.aau.dk/studiedata#421396.<br>er<br>eres hvilke regler der må dispenseres for<br>Man må ikke tilmelde sig en aktivitet, der er bestået med 02 eller derover<br>Man har højst 3 forsøg incl. erstatninger<br>Karakteren skal være mindst 02<br>Man må ikke tilm, sig und akt, som ikke er i eller fører frem til akt, i en ramme                                                                                                    |  |
| AG<br>ledning for<br>oer af regle<br>skal mark<br>14<br>16<br>21<br>152<br>152                | Dispensationer: https://www.studieservice.aau.dk/studiedata#421396.<br>err<br>eres hvilke regler der må dispenseres for<br>Man må ikke tilmelde sig en aktivitet, der er bestået med 02 eller derover<br>Man har højst 3 forsøg incl. erstatninger<br>Karakteren skal være mindst 02<br>Man må ikke tilm. sig und.akt., som ikke er i eller fører frem til akt. i en ramme<br>Af flere forsøn gælder seneste karakter                                                                                            |  |
| AG<br>ledning for<br>oer af regle<br>skal mark<br>14<br>16<br>21<br>152<br>157                | Dispensationer: https://www.studieservice.aau.dk/studiedata#421396.<br>er<br>eres hvilke regler der må dispenseres for<br>Man må ikke tilmelde sig en aktivitet, der er bestået med 02 eller derover<br>Man har højst 3 forsøg incl. erstatninger<br>Karakteren skal være mindst 02<br>Man må ikke tilm. sig und.akt., som ikke er i eller fører frem til akt. i en ramme<br>Af flere forsøg gælder seneste karakter<br>Tilmelding til ræskramen forudrætter deltagaleg i ordinger akramen betiet 0 terminer for |  |
| AG<br>ledning for<br>oer af regle<br>skal mark<br>14<br>16<br>21<br>152<br>157<br>159<br>1001 | Dispensationer: https://www.studieservice.aau.dk/studiedata#421396.<br>Fr<br>eres hvilke regler der må dispenseres for<br>Man må ikke tilmelde sig en aktivitet, der er bestået med 02 eller derover<br>Man har højst 3 forsøg incl. erstatninger<br>Karakteren skal være mindst 02<br>Man må ikke tilm. sig und.akt., som ikke er i eller fører frem til akt. i en ramme<br>Af flere forsøg gælder seneste karakter<br>Tilmelding til reeksamen forudsætter deltagelse i ordinær eksamen højst 0 terminer før   |  |